# 「Audio Stastion」 基本操作説明

## はじめに

### $[Management] \Rightarrow [File Stastion] \mathcal{O}$

「Audio Station を有効にする」にチェックが入っている事を確認して下さい。

| Audio Station                                                               |  |
|-----------------------------------------------------------------------------|--|
| Audio Stationを有効にしてUSBスピーカーで音楽を聴く、またはクライアントPCへストリームする<br>✓ Audio Stationの利用 |  |
| 再インデックス                                                                     |  |
|                                                                             |  |

## 音楽ファイルの追加・再生方法

■「Audio Station」で音楽ファイルを新しく追加したい場合は下記を元に設定します。

※「Audio Station」で再生が出来る拡張子は「MP3」、「M4A」、「M4P」の3つになります。

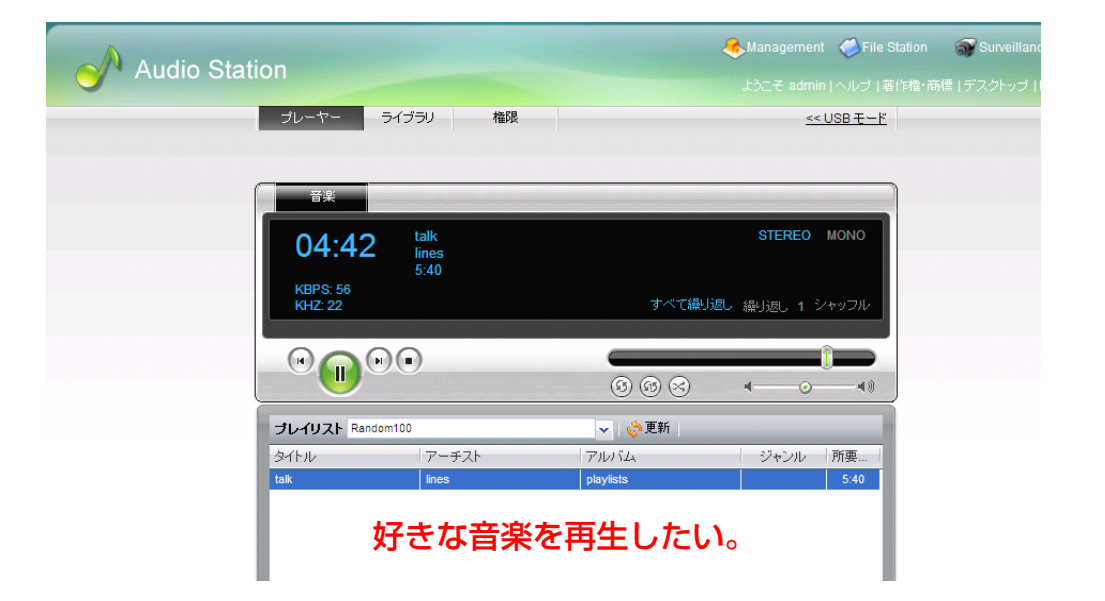

### ① 音楽ファイルの追加

Ι、

[Management] をクリック

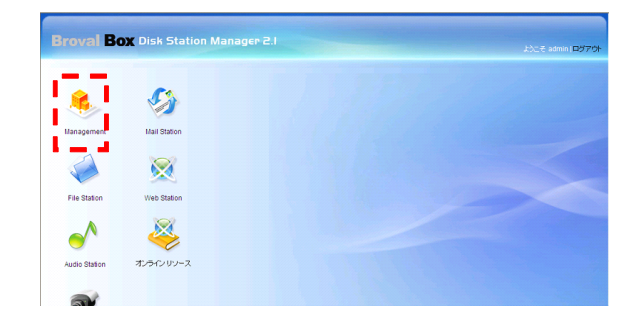

#### Π、

「Management」画面上部ヘッダー部分の 【File Station】をクリック

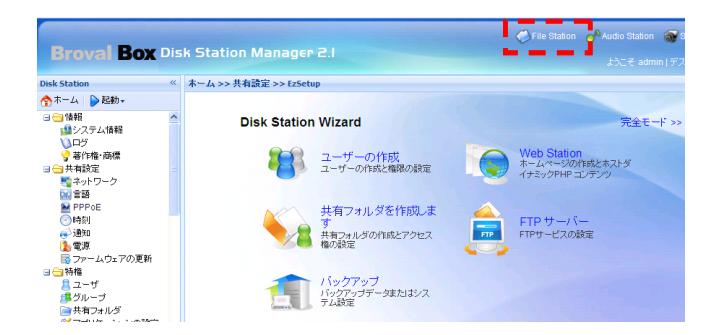

#### Ш.

「File Station」が表示されたら 「共有フォルダ」の中にある【 music】をクリックし、【 playlists】をクリック

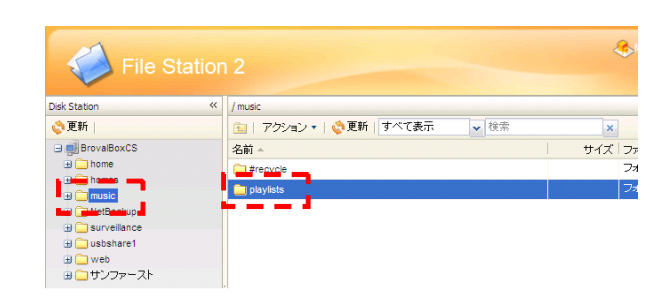

#### IV.

「アクション」をクリックして<mark>「アップロー</mark> ド】をクリック

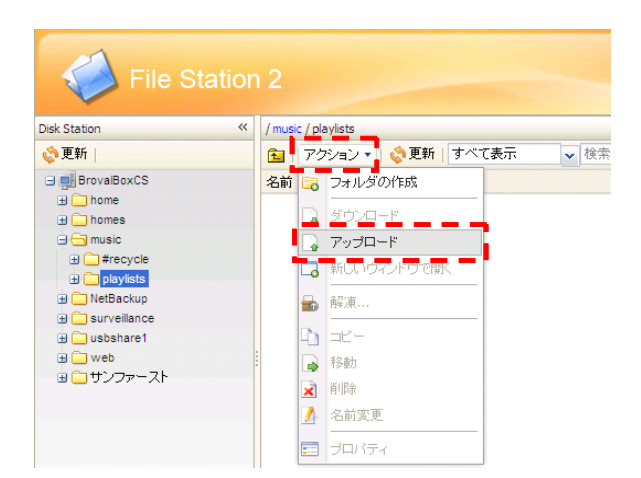

アップロード

C 参照 | ファイルが存在する場合は: スキッブ

アップロードごとに最大 100 ファイルを選択できます。

## V.

【参照】をクリック

#### VI.

追加したい音楽ファイルを選択して【開く】を クリック

#### VII.

音楽ファイルがアップロードされたら<mark>【閉じる】</mark>をクリ ック

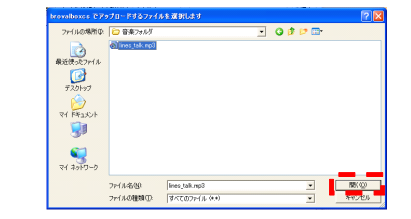

~

| 📄 消去

アップロード 閉じる

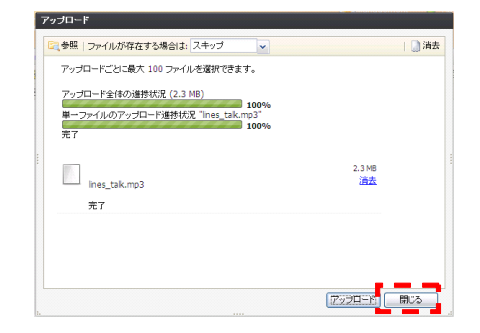

#### VII.

「File Station」の中に音楽ファイルが追加されました。 続いて、この音楽ファイルを実際に再生します。

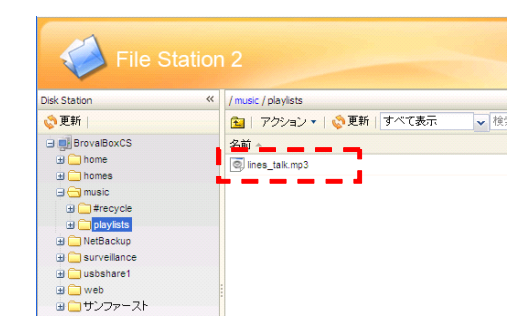

## 2 音楽ファイルの再生

I、 音楽ファイルを再生する為に【 Audio Station】をクリック

| File Station   | 12                         |                  | الله Management المعالم Management المعالم Au | udio Station 🖌 🌍 Survei<br>  著作権・商標   デスクト。 |
|----------------|----------------------------|------------------|-----------------------------------------------|---------------------------------------------|
| Disk Station 《 | / music / playlists        |                  |                                               |                                             |
| 💸 更新           | 🔁   アクション 🕶   💸 更新   すべて表示 | ▼ 検索             | × 使用                                          | 容量 487.19 MB / 空き容量                         |
| BrovalBoxCS    | 名前一                        | サイズ ファイルタイプ      | 変更時刻                                          | 所有者                                         |
|                | Ines_tak.mo3               | 2.28 MB MP3 ファイル | 2009 <b>#</b> 11 <b>月</b> 16日 12:31:12        | admin                                       |

Π、

追加された音楽ファイルが「 Random100」の中に追加されます。

追加された音楽ファイルを選択し、青く 反転させたら、【 🕑 】をクリック

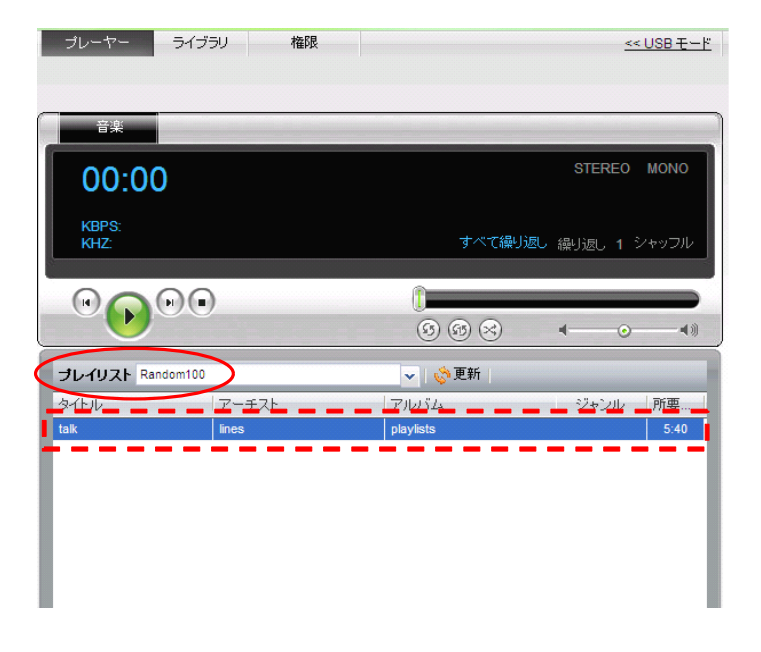

Ⅲ、 追加された音楽が再生されます。

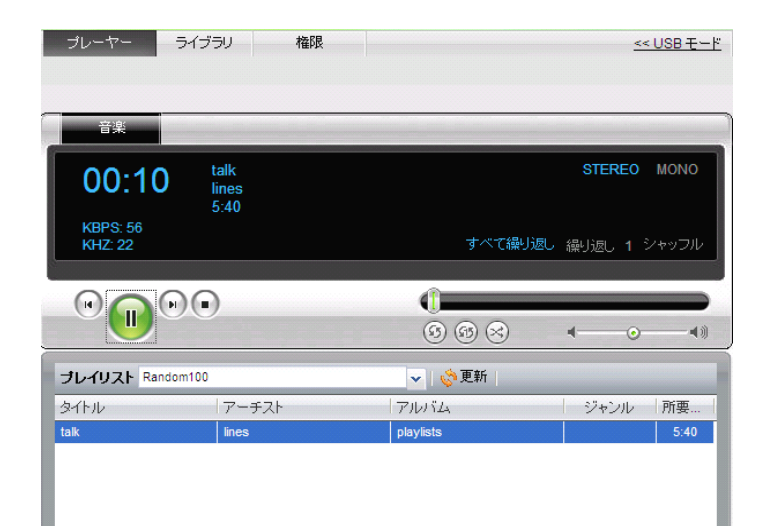